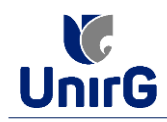

# VESTIBULAR DIGITAL

#### PROCEDIMENTO DE MATRÍCULA INICIAL PARA OS CANDIDATOS APROVADOS

(matrícula realizada nas datas previstas no edital de convocação)

A matrícula inicial é realizada 100% digital, seguindo as normas e procedimento listados a seguir.

## PREPARAÇÃO DOS DOCUMENTOS

**DIGITALIZAR** os documentos abaixo relacionados (<u>frente e verso</u>), segundo o Edital do respectivo Processo Seletivo, de forma legível, preferencialmente na escala de cor cinza<u>em</u> <u>formato PDF</u>.

I. Documentos de entrega OBRIGATÓRIA NO ATO DA MATRÍCULA:

- Documento de Identificação Oficial com foto (OBRIGATÓRIO)
- Documento do Ensino Médio (OBRIGATÓRIO)\*

- Responsável Legal - RG e CPF (OBRIGATÓRIO SOMENTE PARA MENORES DE IDADE)

\* é obrigatório a apresentação de pelo menos um documento de integralização do Ensino Médio. Para o ingressante mediante Cota/Escola Pública, é obrigatório anexar o Histórico Escolar que demonstre onde cursou todas as séries do ENSINO MÉDIO.

II. Documentos que compõem o dossiê acadêmico de entrega obrigatória, mas que podem ser encaminhadas posteriormente ao ato da matrícula em até 120 (cento e vinte) dias após o início das aulas, não interferindo no ato da matrícula inicial:

- 1 Certidão de Nascimento/Casamento
- 2 Cédula de Identidade / Registro Geral
- 3 CPF- Cadastro de Pessoa Física
- 4 Comprovante de Residência
- 5 Certificado de Conclusão do Ensino Médio
- 6 Histórico Escolar de Ensino Médio
- 7 Título de Eleitor (**maiores de 18 anos**)

8- Carteira de Reservista / Certificado de Dispensa de Incorporação **(maiores de 18 anos do sexo** *masculino*)

16 - Comprovante de Votação / Certidão de Quitação Eleitoral (**maiores de 18 anos**)

### **ENCAMINHAR DOCUMENTOS PARA ANÁLISE**

**III.** O candidato deve **ACESSAR** a Plataforma SEI (sei.unirg.edu.br), fazer o login, utilizando seu número de CPF como usuário (username) e também seu número de CPF como senha (password).

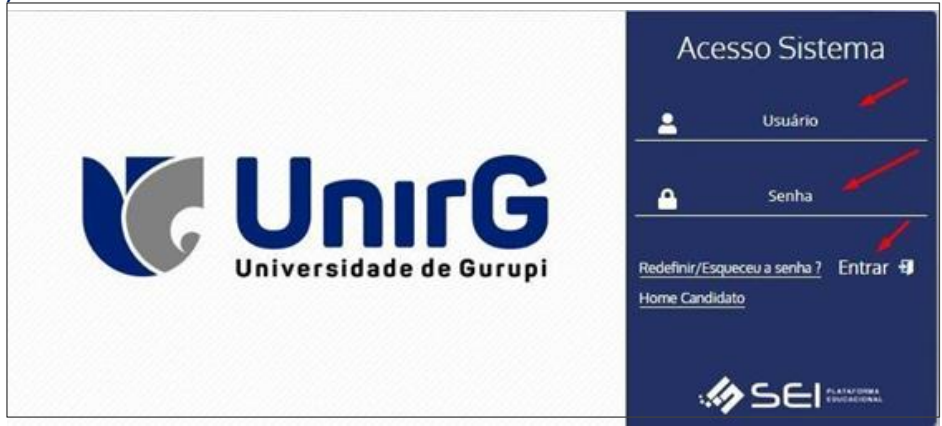

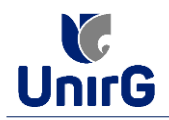

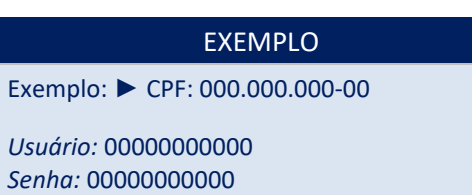

**III.** Ao realizar o Login, a primeira tela apresenta o **REQUERIMENTO DE MATRÍCULA**. Faça uma leitura, e em seguida clique em **ACEITAR**\*\*.

| A dia mandri na kata ny kao ina kao ina kao ina kao ina kao ina kao ina kao ina kao ina kao ina kao ina kao ina<br>Ny faritr'ora dia kaokambana amin'ny kaodim-paositra dia kaokambana amin'ny faritr'ora dia kao ina kao ina kao                                                                                                    | FUNDAÇÃO UNIRG - UNIVERSIDADE DE GURUPI                      |  |
|----------------------------------------------------------------------------------------------------|--------------------------------------------------------------|--|
| The second second | REITORIA/ PRÓ-REITORIA DE GRADUAÇÃO E EXTENSÃO               |  |
| 1                                                                                                    | SECRETARIA GERAL ACADÊMICA                                   |  |
|                                                                                                    | REQUERIMENTO DE MATRÍCULA - SEMESTRE/ANO: 2º Semestre / 2024 |  |
|                                                                                                    | CURSO: DISCIPLINAS ISOLADAS (SEI)                            |  |
|                                                                                                    | Nº DE MATRICULA: 2424040003                                  |  |
|                                                                                                    | RG: 000000000                                                |  |
|                                                                                                    | CPF: 464.424.760-06                                          |  |
|                                                                                                    | ENDEREÇO ATUAL: ALAMEDA NORTE,                               |  |
|                                                                                                    | BAIRRO: PARQUE DAS ACACIAS                                   |  |
|                                                                                                    | CEP: 77.400-000                                              |  |
|                                                                                                    | ACCITAR                                                      |  |

#### IMPORTANTE

\*\* Caso o acadêmico ingressante seja **MENOR DE IDADE**, o requerimento descrito neste item, não irá aparecer em seu usuário, mas sim no usuário do responsável legal cadastrado no momento da inscrição, que utilizará os mesmos passos que serão descritos a seguir no **item III**, utilizando como login e senha o seu CPF, e acessará o link **PAIS**.

**IV.** Ao Aceitar o Requerimento de Matrículas, aparecerá a tela informando sobre a Documentação a ser entregue, deve-se então clicar em **ENTREGAR DOCUMENTO**.

| www.unirg.edu.br                                                                                                    |                                                 |                                                  |
|----------------------------------------------------------------------------------------------------|-------------------------------------------------|--------------------------------------------------|
| Prezado(a) Marcelinho Carioca<br>Consta em nosso sistema pendências de documentos em s<br>Documentos:<br>- Documento de Identificação Oficial com foto (OBRIGATÓI<br>- Documento do Ensino Médio (OBRIGATÓRIO) | sua matrícula, clique no menu de docume<br>RIO) | ntação de matrícula e verifique suas pendências; |
| Atenciosamente,                                                                                                    |                                                 |                                                  |
| Secretaria Academica                                                                                                    |                                                 | _                                                |
|                                                                                                    |                                                 |                                                  |
|                                                                                                    | ENTREGOLOCOMENIO                                |                                                  |

IV. O sistema te redirecionará para tela <u>Documentos Entregues</u> onde deverá realizar-se o upload /anexar individualmente os documento solicitados. Lembrado que os documentos que possuem frente e verso, devem ser digitalizados no mesmo arquivo. Ao realizar o upload de todos os documentos, deve-se clicar no ícone GRAVAR.

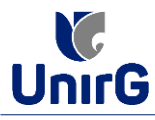

| Entregue                                                 | Pendente           |          | Pendente Aprovação      |                   | Documento Rejeitado |                        |  |
|----------------------------------------------------------|--------------------|----------|-------------------------|-------------------|---------------------|------------------------|--|
| ~                                                        | •                  |          | <b>A</b>                |                   |                     | 0                      |  |
| TIPO DOCUMENTO                                           | DATA DE<br>ENTREGA | ENTREGUE | MOTIVO<br>INDEFERIMENTO | ARQUIVO<br>FRENTE | ARQUIVO<br>VERSO    | ARQUIVO<br>ASSINADO/GE |  |
| 16 - Comprovante de Votação / Certidão de<br>Eleitoral   | Quitação           | ٠        |                         | 2                 |                     |                        |  |
| 1 - Certidão de Nascimento/Casame                        | nto                | •        |                         | 2                 |                     |                        |  |
| 2 - Cédula de Identidade / Registro G                    | eral               | •        |                         | 2                 |                     |                        |  |
| 3 - CPF- Cadastro de Pessoa Físic                        | a                  | •        |                         | 2                 |                     |                        |  |
| 4 - Comprovante de Residência                            |                    | •        |                         | 2                 |                     |                        |  |
| 5 - Certidão de Conclusão do Ensino N                    | lédio              | •        |                         | 2                 |                     |                        |  |
| 5 - Certificado de Conclusão do Ensino                   | Médio              | •        |                         | 2.                |                     | /                      |  |
| 6 - Histórico Escolar de Ensino Méd                      | io                 | ۰        |                         | 2                 |                     |                        |  |
| 7 - Título de Eleitor                                    |                    | •        |                         | 2                 |                     | /                      |  |
| - Documento de Identificação Oficial co<br>(OBRIGATÓRIO) | m foto             | •        |                         | 2                 |                     |                        |  |
| - Documento do Ensino Médio (OBRIGA                      | rório)             | •        |                         | 🔹 🖌               |                     |                        |  |

#### IMPORTANTE

- O sistema listará todos os documentos necessários a compor o dossiê acadêmico. Entretanto para efetuar a matrícula é necessário somente realizar upload dos listado como obrigatório: Documento de Identificação Oficial com foto (OBRIGATÓRIO) e Documento do Ensino Médio (OBRIGATÓRIO) e, caso o candidato seja menor de idade apresentará também como obrigatório Responsável Legal RG e CPF.
- Em até 120 (cento e vinte) dias após a matrícula, será solicitado pela Instituição os demais documentos.

► Após gravar, o sistema apresentará o símbolo 4, que indica que o documento foi postado com sucesso, e seguiu para ser analisado pelo funcionário da Instituição, podendo ser Aprovado ou Rejeitado.

#### FINALIZANDO A MATRÍCULA

V. Transcorrido lapso temporal - geralmente superior a 06 (horas) úteis após postagem dos documentos – ao acessar o ambiente acadêmico (Plataforma SEI) o candidato terá a resposta se sua MATRÍCULA fora DEFERIDA ou INDEFERIDA.

## Atenção:

Como identificar se a documentação obrigatória para matrícula foi Deferida?

A matrícula quando DEFERIDA, apresenta todos o rol de serviços acadêmicos disponíveis em sua Plataforma, quais sejam TELA INICIAL, INFORMAÇÕES ACADÊMICAS, RECURSOS ACADÊMICOS, FINANCEIRO, SERVIÇOS ON-LINE, REDE DE CONTATOS, BIBLIOTECA, ATALHOS.Veja a imagem a seguir.

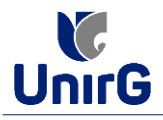

| Olá Teste - DIS               | CIPLINAS ISOLADAS [SEI]                                                                                                    | 03         | M  |    | 6   | Uni |
|-------------------------------|----------------------------------------------------------------------------------------------------|------------|----|----|-----|-----|
| Ra Inclai                     | NEMANDES - DISCIPILINAS ISOLADAS (551) - AE-EDTÍSBACH-NOT/1-M3 - Pré-Mabricula                                                                                                    |            |    |    |     | ·   |
| i<br>Intomações<br>Acadêmicas | Rol dos Serviços Disponíveis aos acadêmicos com documentação DEFERI                                                                                                    | <u>DA.</u> |    |    |     |     |
| Recursos Acadêmicos           | الله المانية المانية المانية المانية المانية المانية المانية المانية المانية المانية المانية المانية المانية ال<br>المانية المانية المانية المانية المانية المانية المانية المانية المانية المانية المانية المانية المانية المانية |            |    |    | щ   |     |
| \$<br>Rinanceiro              | Matriz Nilo Integralizada (50h - 60 créditos) Alividade Complementar (0.0% de 20                                                                                                    | 06)        |    |    |     |     |
| erviços On-îne                | 0 10 20 30 40 50 60 70 80 90 100                                                                                                    |            |    |    | ĺ   |     |
| atta<br>Rede de Contatos      | Pencers (th - 50 of effeting)     Oursando (tht - 4 or éditor)     Plaatcasis (th - 5 or éditor)     O     10     20     30     40     50     60                                                                                   | 70         | 80 | 90 | 100 |     |
| 宜<br>Biblioteca               | Fibre Aqui sua discipina   Realizada (In)  Pendente (20)  34121510 - LÍNGUA PORTUGUESA                                                                                                    | 0h)        |    |    |     |     |
| ð<br>Atalhos (ctrt+i)         | AE-ED.FIS.BACH-NOT/I-M3 If Para o Athibidade Complement '9 Periodo Estudo: 01/08/24 & 01/08/24 Cursando Freq:-0.0(%)                                                                                                    | Lar        |    |    |     |     |
|                               | 4 6 %                                                                                                    |            |    |    |     |     |

- a) Com a documentação de matrícula **DEFERIDA**, avance para o Item **VI** desse tutorial.
- b) Caso a documentação de matrícula seja <u>INDEFERIDA</u>, ao acessar o seu usuário na Plataforma SEI-Otimize, o sistema trará a alerta sobre a pendência de documento, informando <u>QUAL DOCUMENTO E OS MOTIVOS QUE FIZERAM SER REJEITADO</u>. Para Sanar e pendência, basta corrigir o documento conforme solicitado, digitalizar e e <u>CLICAR</u> em <u>ENTREGAR DOCUMENTO</u> para ser redirecionado a tela de entrega de documentos.

| UnirG                                                                                 | vw.unirg.edu.br                       |                             |                         |                        |                         |
|---------------------------------------------------------------------------------------|---------------------------------------|-----------------------------|-------------------------|------------------------|-------------------------|
| Prezado(a) Teste - NICOLA<br>Consta em nosso sistema<br>Documentos:                   | U COPÉRNICO,<br>pendências de documer | ntos em sua matrícula, cliq | ue no menu de documenta | ção de matrícula e ver | ifique suas pendências. |
| Documentos:     Documento de Identificaç     Atenciosamente,     Secretaria Acadêmica | ão Oficial com foto (OB               | RIGATÓRIO) - Motivo do In   | deferimento: document   | o ilegível             |                         |
|                                                                                       |                                       | ► ENTREG.                   | AR DOCUMENTO            |                        |                         |

► O sistema te redirecionará para tela **Documentos Entregues** onde deverá realizar-se o upload /anexar individualmente o(s) documento(s) solicitado(s). Ao realizar o upload de todos os documentos, deve-se clicar no ícone **Gravar**.

| inicial .         | o comonos entregado                                         |                 |          |                                               |                |               |                      |  |  |
|-------------------|-------------------------------------------------------------|-----------------|----------|-----------------------------------------------|----------------|---------------|----------------------|--|--|
| De-line           | Entregue                                                    | Pendente        |          | Entregue Pendente Pendente Pendente Aprovação |                | alo           | Documento Rejeitado  |  |  |
| ði<br>es (ctri+i) | ~                                                           | •               |          | <b>^</b>                                      |                |               |                      |  |  |
| •                 | TIPO DOCUMENTO                                              | DATA DE ENTREGA | ENTREGUE | MOTIVO INDEFERIMENTO                          | ARQUIVO FRENTE | ARQUIVO VERSO | ARQUIVO ASSINADO/GED |  |  |
|                   | 1 - Certidão de Nascimento/Casamento                        |                 | •        | 1                                             | 2              |               |                      |  |  |
|                   | 2 - Cédula de Identidado / Registro Geral                   |                 | •        |                                               | 2              |               |                      |  |  |
|                   | - Documento de Identificação Oficial com foto (OBRIGATÓRIO) |                 | *        | 5                                             | 1              |               |                      |  |  |
|                   | - Documento do Ensino Médio (OBRIGATÓRIO)                   | 03/06/2024      | ~        |                                               |                |               | ٤.                   |  |  |

Após gravar, o sistema apresentará o símbolo A, que indica que o documento foi postado com sucesso, e seguiu para ser analisado pelo funcionário da Instituição, podendo ser Aprovado ou Rejeitado.

Caso seja aceito o novo documento, seguirá os trâmites descritos no subitem a)

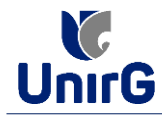

VI. Após a documentação deferida, o candidato acessará o item **FINANCEIRO** – sub

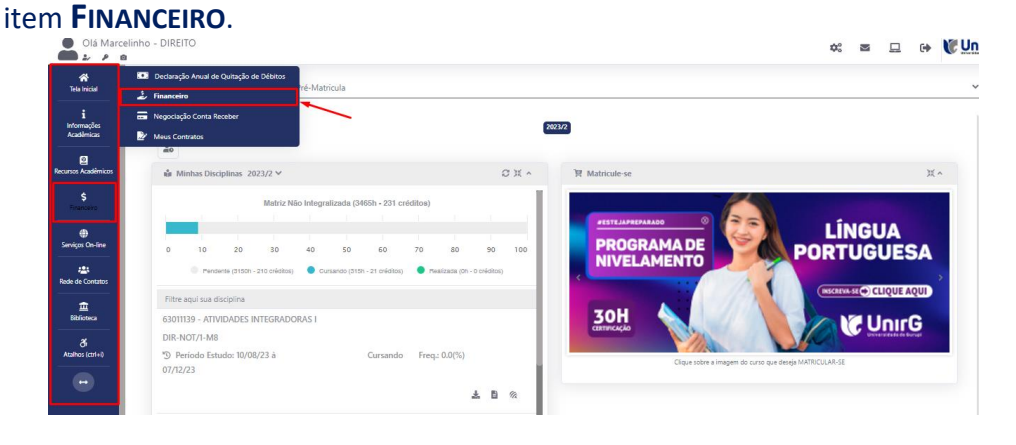

► Aparecerá o Item MINHAS CONTAS A PAGAR, selecionará então a opção EM ABERTO (VENCIDAS E A VENCER), que listará a conta a pagar referente a matrícula. Próximo passo é escolher a forma de pagamento: emissão de boleto ou cartão de crédito

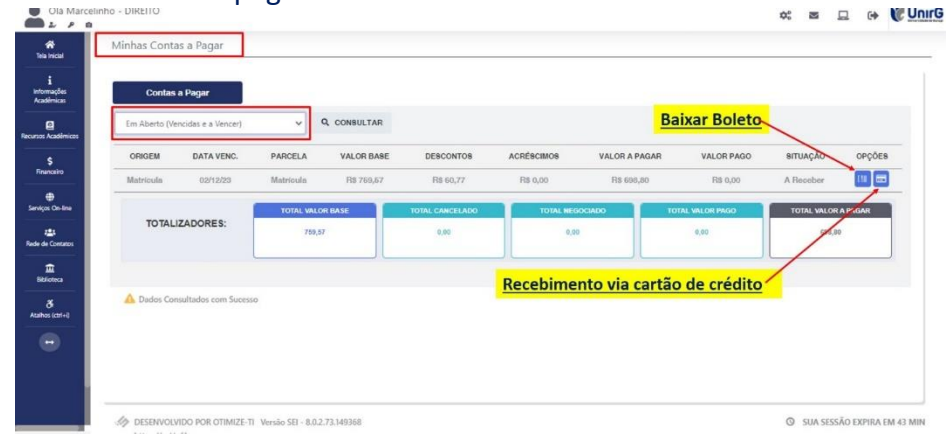

Após a Compensação do valor monetário referente, a matrícula estará EFETIVADA.

VII. Não é necessário enviar o comprovante de pagamento para a Instituição.